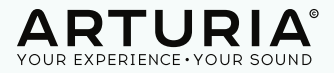

# **BEATSTEP PRO** Controller & Sequencer

#### Dear Musician,

Congratulations on your purchase of Arturia BeatStep Pro. BeatStep Pro is the combination of a pad/knob MIDI controller and a versatile standalone sequencer.

BeatStep Pro can be configured and used in many different ways. We can not list them all here, but we can try and give you a few examples in this quickstart.

Musically Yours,

The Arturia Team

BEATSTEP PRO AS A SLAVE IN CUBASE - P. 02  $\bigcap$ 1

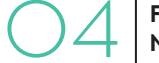

FILTER INPUT MIDICHANNEL - P. 04

SET CUBASE AS A MIDI CLOCK SLAVE – P. 03

CONTROLLING CUBASE WITH THE MCU PROTOCOL - P 05

SET UP CUBASE TRANSPORT CONTROL

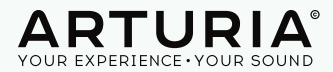

2

#### **1. BEATSTEP PRO AS A SLAVE IN CUBASE**

#### **First Step**

First, to make sure the Beatstep Pro will play at the same tempo as Cubase, and will respond to Start & Stop messages, set the "Sync" mode to "USB".

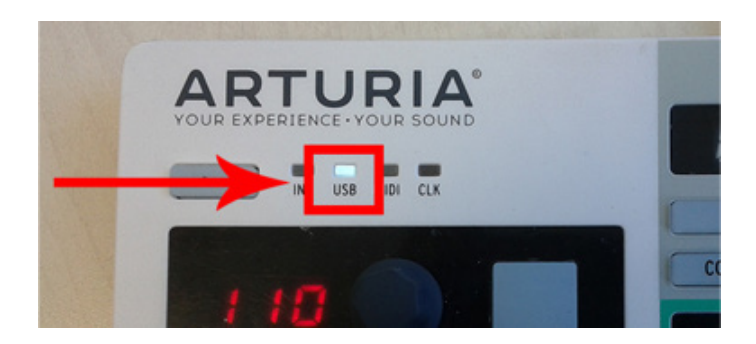

#### Second Step

Open Project Synchronization Setup window from the transport menu.

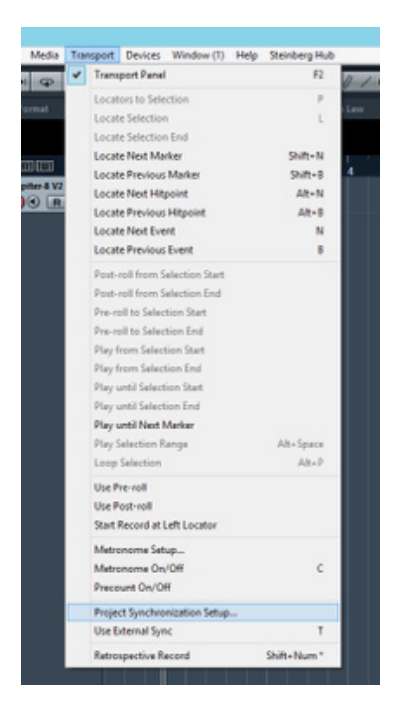

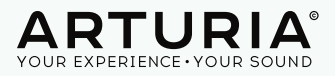

Then in the section MidiClockDestinations choose Arturia BeatStep Pro

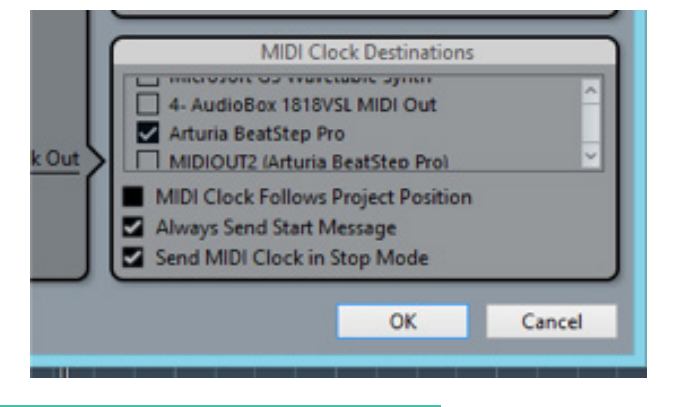

#### 2. SET CUBASE AS A MIDI CLOCK SLAVE

Cubase doesn't support to be a Midi clock slave. (cf page 653 of Cubase 7 manual)

## **3. SET UP CUBASE TRANSPORT CONTROL**

Open Project Syncronization Setup window from the transport menu.

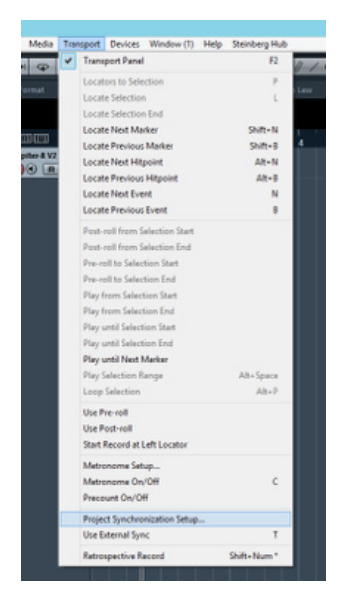

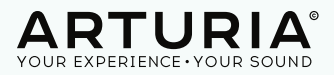

Then in the section Machine Control Input select the BeatStep Pro as a MMC input

| 😧 Project S                                                                   | ynchronization Setup                                                                                             |
|-------------------------------------------------------------------------------|----------------------------------------------------------------------------------------------------|
| Timecode Source                                                               |                                                                                                    |
| Internal Timecode     MIDI Timecode     ASIO Audio Device     VST System Link | MIDI Timecode Source                                                                                             |
| Cubase                                                                        | Machine Control Output Destination                                                                               |
| Machine Control O                                                             | utput                                                                                                    |
| Machine Control                                                               | Machine Control Input MMC Stave Active Arturis ReatStep Pro MMC Input Net Convected MMC Output 127 MMC Device ID |

## 4. FILTER INPUT MIDICHANNEL

Defaut MidiChannel used by the BeatStep Pro are different. Sequencer one send on channel 1, sequencer 2 on channel 2 and Drum sequencer on channel 10.

If you want to use only one sequencer on a Midi or Instrument track of Cubase you will need to filter Midi channels.

Open the input transformer of your track.

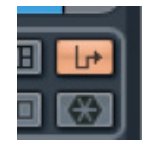

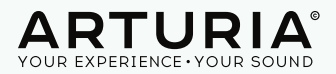

5

|               |           | Ci         | anal MIDI - Input Tra | nsformer:   |                   |
|---------------|-----------|------------|-----------------------|-------------|-------------------|
|               | * B B     | 1          |                       |             |                   |
|               |           | 🕐 Module 1 |                       |             |                   |
| Filter Target | Condition |            | Parameter 1           | Parameter 2 | bool              |
| Channel       | Unequal   |            |                       |             |                   |
| •             |           |            |                       |             |                   |
| Action Tarpet | Operation |            | Parameter 1           | Parameter 2 |                   |
| + -           |           |            |                       |             | :                 |
|               |           |            |                       |             | Input transformer |

- 1. Click on the + to create a new filter target
- 2. Select "Channel" as filter target
- 3. Select "Unequal" as condition

4. Parameter 1 = Set the MidiChannel you want in this example only MidiChannel 1 will be received by the track.

- 5. At the bottom of the window select function "Filter"
- 6. Check that the ON/OFF switch is enabled
- => Repeat operation for each track.

#### 5. CONTROLLING CUBASE WITH THE MCU PROTOCOL

First check that your BeatStepPro is set on Mackie Control mode and not on HUI mode in the global parameter of the MidiControlCenter.

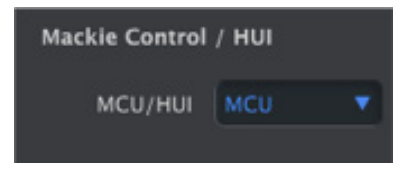

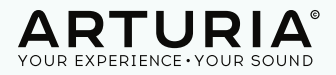

In Cubase open device setup window.

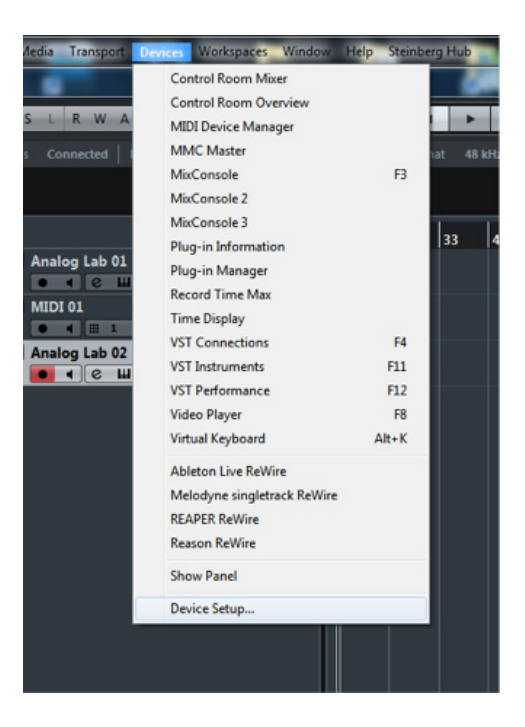

Once in the device setup window click on the + in the upper left corner and select Mackie Control in the drop down menu.

| 100.00                                                     | MIDI Port Set         | MIDI Port Setup |                                 |                             |        |                      |               |  |  |
|------------------------------------------------------------|-----------------------|-----------------|---------------------------------|-----------------------------|--------|----------------------|---------------|--|--|
| Time Display                                               | Device                | 10              | Port System Name                | Show As                     | Vsible | State                | In 'All MIDE' |  |  |
|                                                            | Windows MEDI          | 2n              | 3- AudioBox 1818VSL MIDI In     | 3- AudioBox 1818V% MEELS    | - H.   | Active               | <b>X</b>      |  |  |
| CM Motormix                                                | Windows MIDI          | In              | Arturia BeatStep Pro            | Arturia BeatStep Pro        | ×      | Active               | ×             |  |  |
| EuCon                                                      | Windows MEDI          | In              | FaderPort                       | FaderPort                   | *      | Active               | ×             |  |  |
| Generic Remote                                             | Windows MEDI          | In              | MIDIIN2 (Arturia BeatStep Pro)  | MIDBN2 (Arturia BeatStep Pr |        | Active               |               |  |  |
| A Comment CE 10                                            | Windows MDI           | In              | USB2.0-MEDI                     | U582.0-MIDE                 | *      | Active               |               |  |  |
| Accepte CP-10                                              | Windows Mible         | Out I           | 3- Audiobox billevst Mbi Ove    | 3- Audiobax SELEVISE MEDE C | -0-    | anactive<br>Internet | _             |  |  |
| A.Cooper MCS-3000                                          | Windows MEDI          | OW              | Arouna beackep ino              | Arturia beatstrip Pro       | - 0-   | Institut             |               |  |  |
| Mackie Baby HUE                                            | Windows MEN           | 04              | MONOCHT (Indusia Realition Real | ARTICLUT (Advaice Read/Date | - 8-   | Institut             |               |  |  |
| Mackie Control                                             | Windows MIDI          | Out             | MIDIOUT2 (USE2.0-MIDE           | MIDEOUT2 (USE2.0-MIDE       |        | Inative              |               |  |  |
| Mackie HUE                                                 | Windows MEDI          | Out             | Microsoft GS Wavetable Synth    | Microsoft GS Wavetable Spre | ×      | Active               |               |  |  |
| Redded State 34                                            | Windows MIDI          | Out             | US82.0-MIDI                     | US82.0-MIDI                 | ж      | Inadive              |               |  |  |
| Related MCRR                                               | and the second second |                 |                                 |                             |        |                      |               |  |  |
| Steinberg Mountag                                          |                       |                 |                                 |                             |        |                      |               |  |  |
| stendery nousen                                            |                       |                 |                                 |                             |        |                      |               |  |  |
| Tascam DM-24 (HUD)                                         |                       |                 |                                 |                             |        |                      |               |  |  |
| Tascam US-428                                              |                       |                 |                                 |                             |        |                      |               |  |  |
| WK-Audio ID                                                |                       |                 |                                 |                             |        |                      |               |  |  |
|                                                            | <                     |                 |                                 |                             | _      | _                    | >             |  |  |
| Yamaha 01v                                                 | Use System Tr         | mestan          | np for Windows MDE Inputs       |                             |        |                      |               |  |  |
| Yamaha 01v<br>Yamaha 01V96 V2/VCM/i                        |                       |                 |                                 |                             |        |                      |               |  |  |
| Yamaha 01v<br>Yamaha 01V96 V2/VCM/i<br>Yamaha 02896 V2/VCM | Help                  |                 |                                 |                             | Rest   | 4                    |               |  |  |

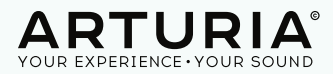

Then configure mackie control.

As Midi Input select MIDIIN2 (Arturia BeatStep Pro) and as Midi Output select MIDIOUT 2(Arturia BeatStep Pro).

Click Apply then OK. If you're on a Mac you should select BeatStepPro OutEditor as Input and BeatStepProInEditor as output.

| AIDIIN2 (Artur<br>AIDIOUT2 (Artur<br>er Command<br>sutton<br>ser A<br>ser B<br>1 | ria BeatStep Pro)<br>turia BeatStep Pro)<br>ds<br>Category                          | MIDI MIDI Re Command                                                                                                    | Input<br>Output                                                                                                    |
|----------------------------------------------------------------------------------|-------------------------------------------------------------------------------------|----------------------------------------------------------------------------------------------------|----------------------------------------------------------------------------------------------------|
| er Command<br>er Command<br>sutton<br>ser A<br>ser B<br>1                        | turia BeatStep Pro)<br>ds<br>Category                                               | Command                                                                                                    | Output                                                                                                    |
| er Command<br>Jutton<br>Iser A<br>Iser B<br>I                                    | ds<br>Category                                                                      | Command                                                                                                    |                                                                                                    |
| lutton<br>Iser A<br>Iser B                                                       | Category                                                                            | Command                                                                                                    |                                                                                                    |
| ser A<br>ser B<br>1                                                              |                                                                                     |                                                                                                    | ~                                                                                                    |
| ser B<br>L                                                                       |                                                                                     |                                                                                                    |                                                                                                    |
| 1                                                                                |                                                                                     |                                                                                                    |                                                                                                    |
|                                                                                  |                                                                                     |                                                                                                    |                                                                                                    |
| hift+F1                                                                          |                                                                                     |                                                                                                    |                                                                                                    |
| 2                                                                                |                                                                                     |                                                                                                    |                                                                                                    |
| hift+F2                                                                          |                                                                                     |                                                                                                    |                                                                                                    |
| 3                                                                                |                                                                                     |                                                                                                    |                                                                                                    |
| hift+F3                                                                          |                                                                                     |                                                                                                    |                                                                                                    |
| 4                                                                                |                                                                                     |                                                                                                    |                                                                                                    |
| hift+F4                                                                          |                                                                                     | 6                                                                                                    |                                                                                                    |
| 5                                                                                |                                                                                     |                                                                                                    |                                                                                                    |
| hift+F5                                                                          |                                                                                     |                                                                                                    |                                                                                                    |
| 6                                                                                |                                                                                     |                                                                                                    | _                                                                                                    |
| hift_E6                                                                          |                                                                                     |                                                                                                    | ~                                                                                                    |
|                                                                                  | hift+F3<br>hift+F3<br>hift+F4<br>5<br>hift+F5<br>6<br>hift+F6<br>hort<br>Fnable Aut | hilt+F2<br>A<br>hilt+F3<br>4<br>hilt+F4<br>5<br>hilt+F5<br>6<br>hilt+F5<br>6<br>hilt+F5<br>6<br>hilt+F5<br>6<br>hilt+F5<br>6<br>hilt+F5<br>6<br>hilt+F3<br>Smart Swite<br>1<br>Enable Auto Select | hitt+F3 hitt+F3 hitt+F4 5 hitt+F5 6 hitt+E5 hitt+E5 F hitt+E5 F hi |